# nuLiga für Schiedsrichter\*innen

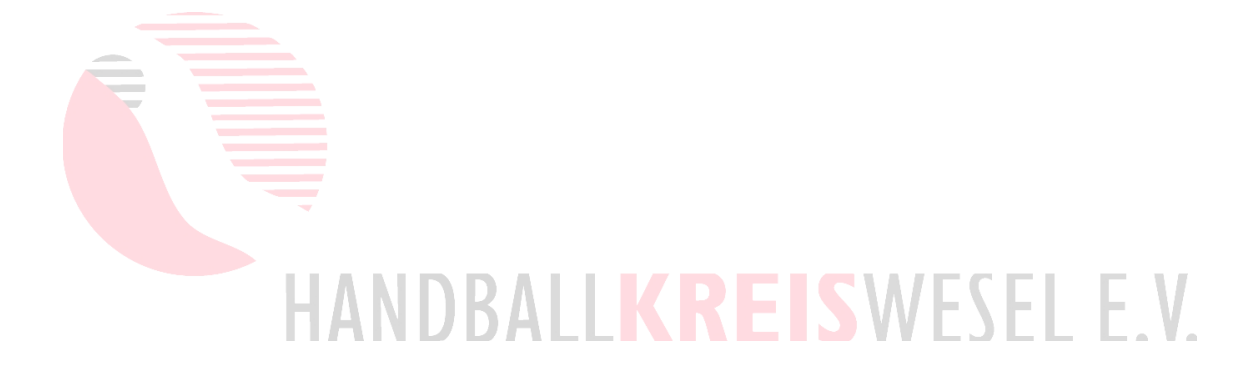

Spielbearbeitung Bestätigungen und Ablehnungen

Stand: 20.12.22

## Inhaltsverzeichnis

| Vorbemerkungen                        | 3 |
|---------------------------------------|---|
| Spielbearbeitung                      | 4 |
| Bearbeitung durch den*die Ansetzer*in | 8 |

## <u>Vorbemerkungen</u>

Jede\*r Schiedsrichter\*in ist verpflichtet, jede Spielansetzung zu bearbeiten, also zuzusagen oder abzusagen. In einem Gespann müssen immer beide Schiedsrichter\*innen die Spiele bearbeiten.

Zu jedem Spiel erhält man eine Ansetzungsmail, automatisch vom nuLiga-System. Die E-Mail kann auch mehrere Spiele gleichzeitig enthalten. Leider ist dort als Absender der SR-Wart des Handballverbandes eingetragen. Deshalb niemals einfach nur auf "Antworten" klicken, wenn man darauf antworten will. Immer den Empfänger ändern.

Die Spielbearbeitung in nuLiga ist "endgültig", d. h. man kann die Bearbeitung nicht mehr ändern. Trotzdem müssen die Spiele immer möglichst sofort bearbeitet werden. Zu warten, bis man ganz sicher ist, macht keinen Sinn. Wirklich wissen, dass man ein Spiel übernehmen kann, kann man erst, wenn man das Spiel anpfeift. Selbstverständlich ist es trotz Zusage immer noch möglich, Spiele zurückzugeben, z. B. weil man sich verletzt oder es kommt doch noch was dazwischen. Dann einfach per E-Mail an den\*die **Schiedsrichterwart\*in** das Spiel zurückgeben. Im Zweifel also zunächst zusagen.

## Wichtig: Bei Rückgabe per Mail IMMER nach der Umbesetzung (vorher geht nicht) einen Freitermin für den Tag ins System eintragen, um spätere Ansetzungen zu vermeiden.

Wenn ein Spiel verlegt wird, muss es wieder neu bearbeitet werden. Selbst wenn es nur um 5 Minuten verschoben wird. Sinn ist, dass eine Spielverlegung ja dazu führen kann, dass man das Spiel nicht mehr leiten kann oder jetzt doch.

Durch die Ablehnung (= Rückgabe) eines Spiels, wird automatisch ein Freitermin ins System eingetragen. Dies ist normalerweise eine Erleichterung für alle und verhindert, dass man (u.U. Wochen) später noch eine weitere Ansetzung bekommt. Ansonsten müsste man den Freitermin selber eintragen.

## **Spielbearbeitung**

Zunächst geht man auf die Verbandsseite zu nuLiga.

Direktlink: https://hvniederrhein-handball.liga.nu

| HANDBALLV<br>'-NIEDERRHEIN.DE                                                                                           | /ERBAND NIEDERRHEIN E.V.                                                                                                    | HVN                                                                   |
|----------------------------------------------------------------------------------------------------|----------------------------------------------------------------------------------------------------|-----------------------------------------------------------------------|
|                                                                                                    |                                                                                                    |                                                                       |
| <b>Spielbetrieb</b><br>2022/23<br>Pokal 2022/23<br>Ouali 2022/23                                                        | HerZlIch Willkommen in nuLiga tur Handball!<br>nuLiga ist die neue Kommunikationsplattform des Handballverbands<br>Niederrhein in Bezug auf die Verwaltung von Spielberechtigungen und                                                                                                    | Login       Benutzer       Login                                      |
| <b>Spielbetrieb</b><br>2022/23<br>Pokal 2022/23<br>Quali 2022/23<br>Freundschaftsspiele<br>2022/23                      | HerZlich Willkommen in nuLiga für Handball!<br>nuLiga ist die neue Kommunikationsplattform des Handballverbands<br>Niederrhein in Bezug auf die Verwaltung von Spielberechtigungen und<br>Spielbetrieb. Neben den Funktionen für die Vereine, stehen auch<br>persönliche Funktionen wie z.B. die Online-Anmeldemöglichkeit zu<br>Aus- und Fortbildungen zur Verfügung. Eingaben in das System, sowie                                                                                                    | Login<br>Benutzer<br>Login<br>Passwort vergessen?<br>Neuregistrierung |
| Spielbetrieb<br>2022/23<br>Pokal 2022/23<br>Quali 2022/23<br>Freundschaftsspiele<br>2022/23                             | HerZlICh WIllkommen In NuLiga für Handball!<br>nuLiga ist die neue Kommunikationsplattform des Handballverbands<br>Niederrhein in Bezug auf die Verwaltung von Spielberechtigungen und<br>Spielbetrieb. Neben den Funktionen für die Vereine, stehen auch<br>persönliche Funktionen wie z.B. die Online-Anmeldemöglichkeit zu<br>Aus- und Fortbildungen zur Verfügung. Eingaben in das System, sowie<br>das Abrufen weiterführender Informationen können von berechtigten                                                                 | Login<br>Login<br>Passwort vergessen?<br>Neuregistrierung             |
| Spielbetrieb<br>2022/23<br>Pokal 2022/23<br>Quali 2022/23<br>Freundschaftsspiele<br>2022/23<br>2021/22<br>Pokal 2021/22 | HerZlICh WIllkommen In NuLiga für Handball!<br>nuLiga ist die neue Kommunikationsplattform des Handballverbands<br>Niederrhein in Bezug auf die Verwaltung von Spielberechtigungen und<br>Spielbetrieb. Neben den Funktionen für die Vereine, stehen auch<br>persönliche Funktionen wie z.B. die Online-Anmeldemöglichkeit zu<br>Aus- und Fortbildungen zur Verfügung. Eingaben in das System, sowie<br>das Abrufen weiterführender Informationen können von berechtigten<br>Personen nach einem Login im passwortgeschützten Bereich von | Login<br>Benutzer<br>Login<br>Passwort vergessen?<br>Neuregistrivrung |

Der Benutzername (= E-Mail-Adresse) muss nicht eingegeben werden, einfach direkt auf **<Login>** klicken. Dann wird man zur Login-Seite weitergeleitet.

| nuLiga ID                             |       |          |
|---------------------------------------|-------|----------|
| Username                              |       |          |
| hvn-ansetzungen@handballkreiswesel.de |       |          |
| Password                              |       |          |
| •••••                                 |       |          |
|                                       | Login | <br>Klic |
|                                       |       |          |
| Sia baban ibr Dasewart varaasean?     |       |          |
|                                       |       |          |

Hier erst gibt man seinen Benutzernamen und sein nuLiga-Login-Passwort ein und klickt auf Login.

Es öffnet die "Home"-Seite des eigenen Accounts. Hat man auch noch Vereinsrechte, muss man aber zunächst rechts oben auf [Persönlicher Bereich...] klicken.

| HY-                                                       | NIEDERRHEIN                                                                                                    | I.DE                                                                                                    |                                                                                                    |                                                                                                    |                                                                                                    |                                                                                                    |                                                                                                    |                                          |                                                                                                    |                                                                                                    |
|-----------------------------------------------------------|----------------------------------------------------------------------------------------------------|----------------------------------------------------------------------------------------------------|----------------------------------------------------------------------------------------------------|----------------------------------------------------------------------------------------------------|----------------------------------------------------------------------------------------------------|----------------------------------------------------------------------------------------------------|----------------------------------------------------------------------------------------------------|------------------------------------------|----------------------------------------------------------------------------------------------------|----------------------------------------------------------------------------------------------------|
| S                                                         | Seminare Ab                                                                                                    | onnements Downloads                                                                                                    | Meldung                                                                                                    | Schiedsrichter Mei                                                                                                    | n Profil                                                                                                    |                                                                                                    |                                                                                                    |                                          |                                                                                                    |                                                                                                    |
| N                                                         | My Home >                                                                                                    |                                                                                                    |                                                                                                    |                                                                                                    |                                                                                                    |                                                                                                    |                                                                                                    |                                          |                                                                                                    |                                                                                                    |
| Sie                                                       | e haben si                                                                                                    | ch erfolgreich ang                                                                                                    | emeldet!                                                                                                    |                                                                                                    |                                                                                                    |                                                                                                    |                                                                                                    |                                          |                                                                                                    |                                                                                                    |
| Kre                                                       | eis 05 Ansetze                                                                                                    | er                                                                                                    |                                                                                                    |                                                                                                    |                                                                                                    |                                                                                                    |                                                                                                    |                                          |                                                                                                    |                                                                                                    |
| Wi                                                        | illkommen                                                                                                    | im nersonalisiert                                                                                                    | en Bereich                                                                                                    | n von nul iga Ha                                                                                                    | ndball                                                                                                    |                                                                                                    |                                                                                                    |                                          |                                                                                                    |                                                                                                    |
|                                                           |                                                                                                    |                                                                                                    |                                                                                                    |                                                                                                    |                                                                                                    | 17 ml - 0                                                                                                    |                                                                                                    |                                          |                                                                                                    |                                                                                                    |
| Zur<br>per                                                | m personalisi<br>rsönlichen Da                                                                                                    | ierten Bereich von nuL<br>iten veröffentlicht were                                                                                                    | iga Handball<br>den und welc                                                                                     | haben nur autorisie<br>he nicht. Sie könner                                                                                                    | erte Personen Zugi<br>i sich auch zu Sem                                                                                                    | ritt. Hier pflegen<br>uinaren und Lehi                                                                                                    | Sie Ihr Profil<br>rgängen anme                                                                                                    | und b<br>elden.                          | estimmen, v                                                                                                    | elche Ihrer/                                                                                                    |
| Ro                                                        | rochtigung                                                                                                    | Top                                                                                                    |                                                                                                    |                                                                                                    |                                                                                                    |                                                                                                    |                                                                                                    |                                          |                                                                                                    |                                                                                                    |
| De                                                        | rechtigung                                                                                                    | sen                                                                                                    |                                                                                                    |                                                                                                    |                                                                                                    |                                                                                                    |                                                                                                    |                                          |                                                                                                    |                                                                                                    |
| zus                                                       | sprechen.                                                                                                    | ing). Wenden sie sich g                                                                                                    | gi. an den Ad                                                                                                    | nninstrator nnes v                                                                                                    | erenis, dieser kan                                                                                                    | i innen z.s. ein r                                                                                                    | . geomoerneo.                                                                                                    | sungsi                                   | recht in Ihre                                                                                                    | m Verein                                                                                                    |
| zus<br>Sta<br>Mei<br>Folg                                 | sprechen.<br>atusinform<br>adung<br>gende persor                                                                                                    | lation<br>nalisierten Meldungen                                                                                                    | zum Spielbet                                                                                                    | rrieb sind im Mome                                                                                                    | nt aktiv.                                                                                                    | i innen z.B. ein F                                                                                                    | . Econoci uni                                                                                                    | sungsi                                   | recht in Ihrei                                                                                                    | m Verein                                                                                                    |
| zus<br>Sta<br>Mei<br>Foly<br>Zeitz<br>Spik                | sprechen.<br>Blusinform<br>Idung<br>gende persor<br>roum<br>eltermine<br>1. Juli 2022 bis                                                                                                    | lation<br>halisierten Meldungen<br>Aktivitä<br>Freiter<br>30. Juni 2023                                                                                                    | zum Spielbet<br>ät                                                                                               | irrieb sind im Momer<br>letzte Änderung<br>Verein: 0810.202                                                                                                    | nt aktiv.<br>210:35, bwn-ansetzur                                                                                                    | ınınen 2.8. en r<br>ıgen⊗handballkrei                                                                                                    | sweselde                                                                                                    | sungsi                                   | ownkod                                                                                                    | ueldung (pdf)<br>ueldung (csv)                                                                                                  |
| zus<br>Sta<br>Folj<br>2ein<br>Spie<br>von<br>Sch          | sprechen.<br>atusinform<br>atus<br>gende persor<br>roum<br>ettermine<br>1. Jali 2022 bis<br>hiedsrichter<br>Datum, Uhrzeit                                                                                                    | lation<br>halisierten Meldungen<br>Admin<br>Freiter<br>30. Juni 2023<br>Einsätze<br>Hale                                                                                                    | zum Spielbet<br>ät<br>Spielkasse                                                                                 | trieb sind im Mome:<br>letzte ånderung<br>Verein: 0810.202                                                                                                    | nt aktiv.<br>21035, hvn-ansetzur<br>Hvim-Mannschaft                                                                                                    | agen@handballkrei                                                                                                    | sweselde<br>Gespann                                                                                                    | Di<br>Modus                              | ovmbad<br>Preiterminn<br>Preiterminn<br>Bestligung                                                                                                    | ueldung (pdf)<br>ueldung (csv)                                                                                                  |
| Zuis<br>Sta<br>Nie<br>Foly<br>Spia<br>Sch                 | atusinform<br>atusinform<br>lidung<br>gende persor<br>raum<br>etermine<br>1. Juli 2022 bis<br>niedsrichter-<br>Detum, Uhrweit<br>04.03.2023                                                                                                    | alisierten Meldungen<br>Alisierten Meldungen<br>Aldrin<br>Freiter<br>30. Juni 2023<br>Einsätze<br>Halle<br>Halle Biefang (4117)                                                                                                    | zum Spielbet<br>ät<br>spieldasse<br>Verbandsliga                                                                 | rrieb sind im Mome<br>letzte årderung<br>Verein: 0810.202<br>Staffel<br>Verbandsliga Frauen                                                                                                    | nt aktiv.<br>21035, hvn-ansetzur<br>Heim-Mannschaft<br>Turnverein Eiefang                                                                                                    | innen 2.6. ein F<br>igen@handballkrei<br>Gast-Mannschaft<br>VT Kempen                                                                                                    | sweselde<br>Gespann<br>Ansetzer                                                                                                    | Di<br>Modus<br>E                         | ownload<br>Treiterminn<br>Preiterminn<br>Bestleigung<br>• Ansetzer,                                                                                                    | ieldung (pdf)<br>ieldung (csv)                                                                                                  |
| zus<br>Sta<br>Foly<br>Zein<br>Spia<br>Sch                 | prechen.<br>atusinform<br>ldung<br>gende persor<br>naum<br>etermine<br>hietosrichter-<br>Detur, Uhrwit<br>04.03.2023<br>11.330                                                                                                    | lation<br>nalisierten Meldungen<br>Aktivitä<br>30. juni 2023<br>Einsätze<br>Halle<br>Halle Biefang (4117)<br>Halle Biefang (4117)                                                                                                    | zum Spielbet<br>at<br>Spieldasse<br>Verbandsliga                                                                 | trieb sind im Momee<br>letzte Änderung<br>Verein: 0810.202<br>Staffel<br>Verbandsliga Frauen<br>Gruppe 1<br>Verbandsliga Frauen                                                                                                    | Heins, dieser kann<br>nt aktiv.<br>21035, hvn-ansetzur<br>Heim-Mannschaft<br>Turnwerein Eisefang<br>II<br>Turnwerein Eisefang                                                                                                    | agen@handballkrei<br>Gast-Manschaft<br>VT Kempen<br>HSV Überruhr IV                                                                                                    | sweselde<br>Gospann<br>Ansetzer<br>Kreis 05                                                                                                    | Modus<br>E<br>E                          | ownload<br>Preiterminn<br>Preiterminn<br>Preiterminn<br>Ansetzer,<br>Kreis 05<br>• Ansetzer,                                                                                                    | ueldung (pdf)<br>ueldung (csv)<br>[bearbeiten.<br>[bearbeiten.                                                                  |
| Zuis<br>Sta<br>Nei<br>Fol;<br>Zeitu<br>Spix<br>von<br>Sch | prechen.<br>atusinform<br>atusinform<br>atusinform<br>aum<br>etermine<br>hiedsrichter-<br>baum, Uhrweit<br>04.03.2023<br>1530<br>10.3.2023<br>1530                                                                                                    | lation<br>halisierten Meldungen<br>Aktivitä<br>So. Juni 2023<br>Einsätze<br>Halle Biefang (4117)<br>Halle Biefang (4117)<br>Schulzentrum Rhede                                                                                                    | zum Spielbet<br>st<br>Spieldasse<br>Verbandsliga<br>Verbandsliga                                                 | trieb sind im Mome:<br>letze Ånderung<br>Verein: 0810202<br>Staffel<br>Verbandsliga Frauen<br>Gruppe 1<br>Verbandsliga Frauen<br>Gruppe 1                                                                                                    | Heins, dieser kann<br>nt aktiv.<br>21035, hvn-ansetzur<br>Heim-Mannschaft<br>Turnverein Biefang<br>II<br>Turnverein Biefang<br>II<br>HC TV Rhede                                                                                                    | agen@handballkrei<br>Gast-Mannschaft<br>VT Kempen<br>HSV Überruhr IV<br>TuS Lintfort II                                                                                                    | sweselde<br>Gespann<br>Ansetzer<br>Kreis OS<br>Ansetzer<br>Kreis OS                                                                                                    | Modus<br>E<br>E                          | ovenkod<br>Preiterminn<br>Preiterminn<br>Preiterminn<br>Preiterminn<br>Preiterminn<br>Restlägung<br>• Ansetzer,<br>Kreis 05<br>• Ansetzer,<br>Kreis 05                                                                                                    | n Verein<br>aeldung (pdf)<br>aeldung (csv)<br>(bearbeiten.<br>(bearbeiten.                                                      |
| Sta<br>Sta<br>Foly<br>Spin<br>Sch<br>C                    | prechen.<br>atusinform<br>idung<br>gende persor<br>noum<br>tildermine<br>1 Juli 2022 bis<br>hiedsrichter-<br>Desum, Uhrzeit<br>04.03.2023<br>1530<br>11.03.2023<br>1530<br>11.03.2023<br>1530                                                                                                    | lation<br>nalisierten Meldungen<br>Aktivitä<br>So. Juni 2023<br>Einsätze<br>Halle Biefang (4117)<br>Halle Biefang (4117)<br>Schulzentrum Rhede<br>(5026)                                                                                                    | zum Spielbet<br>it<br>Spielbasse<br>Verbandsliga<br>Verbandsliga                                                 | trieb sind im Mome:<br>letzte ånderung<br>Verein: 0810202<br>Staffel<br>Verbandsliga Frauen<br>Gruppe 1<br>Verbandsliga Frauen<br>Gruppe 1                                                                                                    | t aktiv.<br>21035, hvn-ansetzur<br>Heim-Mannschaft<br>Turnverein Biefang<br>II<br>HC TV Rhede                                                                                                    | igen@handballkrei<br>Gast-Mannschaft<br>VT Kempen<br>HSV Überruhr IV<br>TuS Lintfort II                                                                                                    | sweselde<br>Gespann<br>Ansetzer<br>Kreis OS<br>Ansetzer<br>Kreis OS                                                                                                    | Modus<br>E<br>E<br>E                     | ownload<br>Control of the second of the second                                                                                                    | Ieldung (pdf)<br>Ieldung (cov)<br>(bearbeiten.<br>(bearbeiten.                                                                  |
| Sch                                                       | prechen.<br>atusinform<br>atusinform<br>atus<br>gende persor<br>raum<br>eletrmine<br>1 Jali 2022 bis<br>1 Jali 2022 bis<br>1 Jali 2022 bis<br>1 Jali 2022 bis<br>1 Jali 2022 bis<br>1 Jali 2023<br>1 Sao<br>1 Jao 2023<br>1 Sao<br>1 Sao<br>2 So3 2023<br>1 Sao                                                                                                    | alisierten Meldungen<br>Aktivitä<br>So. Juni 2023<br>Einsätze<br>Halle Biefang (4117)<br>Halle Biefang (4117)<br>Schulzentrum Rhede<br>(5036)<br>Giesenkirchen (7022)                                                                                                    | zum Spielbet<br>a<br><u>Spielbasse</u><br>Verbandsliga<br>Verbandsliga                                           | trieb sind im Momei<br>letze Ärderung<br>Verein: 0810.202<br>Staffel<br>Verbandsliga Frauen<br>Gruppe 1<br>Verbandsliga Frauen<br>Gruppe 1<br>Verbandsliga Frauen<br>Gruppe 1<br>Verbandsliga Frauen<br>Gruppe 2                                                                                                    | nt aktiv.<br>210-35, hvn-ansetzur<br>Heim-Mannschaft<br>Turnverein Eiefang<br>II<br>HC TV Rhede<br>ATV Eiesel                                                                                                    | agen@handballkrei<br>Gast-Mannschaft<br>VT Kempen<br>HSV Überruhr IV<br>TuS Lintfort II<br>HG<br>Kaarst/Biittgen                                                                            | sweselde<br>Gespann<br>Ansetzer<br>Kreis 05<br>Ansetzer<br>Kreis 05<br>Ansetzer<br>Kreis 05<br>Ansetzer<br>Kreis 05                                                                                                    | Modus<br>E<br>E<br>E                     | ownload<br>Creater in three<br>recht in three<br>Preiterminn<br>Preiterminn<br>Ansetzer,<br>Kreis 05<br>Ansetzer,<br>Kreis 05<br>Ansetzer,<br>Kreis 05<br>Ansetzer,<br>Kreis 05                                                                                                    | Ieldung (pdf)<br>Ieldung (sv)<br>(bearbeiten.<br>(bearbeiten.<br>(bearbeiten.                                                   |
| Sch                                                       | prechen.<br>atusinform<br>atusinform<br>atusinfo                                                                                                    | lation<br>nalisierten Meldungen<br>Aktivitä<br>So. Juni 2023<br>Einsätze<br>Halle Biefang (4117)<br>Halle Biefang (4117)<br>Halle Biefang (4117)<br>Schulzentrum Rhede<br>(5036)<br>Giesenkirchen (7022)<br>Ravensstraße, Nettetal<br>(6605)                                                 | zum Spielber<br>st<br>Spieldasse<br>Verbandsliga<br>Verbandsliga<br>Verbandsliga                                 | trieb sind im Mome:<br>letzte Änderung<br>Verein: 0810.202<br>Staffel<br>Verbandsliga Frauen<br>Gruppe 1<br>Verbandsliga Frauen<br>Gruppe 1<br>Verbandsliga Frauen<br>Gruppe 2<br>Verbandsliga Frauen<br>Gruppe 2                                                                                                    | Henris, dieser kann<br>nt aktiv.<br>21035, hvn-ansetzur<br>21035, hvn-ansetzur<br>Turnverein Eiefang<br>II<br>Turnverein Eiefang<br>II<br>HC TV Rhede<br>ATV Biesel<br>TSV Kaldenkirchen                                                                                                    | agen@handballkrei<br>Gast-Manschaft<br>VT Kempen<br>HSV Überruhr IV<br>TuS Lintfort II<br>HG<br>Kaarst/Büttgen<br>HSV Dimpten<br>1992                                                       | sweselde<br>Gespann<br>Ansetzer<br>Kreis 05<br>Ansetzer<br>Kreis 05<br>Ansetzer<br>Kreis 05<br>Ansetzer<br>Kreis 05<br>Ansetzer<br>Kreis 05                                                                                                    | Modus<br>E<br>E<br>E<br>E                | ownload<br>Preiterminn<br>Preiterminn<br>Preiterminn<br>Preiterminn<br>Preiterminn<br>Ansetzer,<br>Kreis 05<br>• Ansetzer,<br>Kreis 05<br>• Ansetzer,<br>Kreis 05<br>• Ansetzer,<br>Kreis 05<br>• Ansetzer,<br>Kreis 05                                                                                                    | ueldung (pdf)<br>ueldung (cor)<br>(bearbeiten.<br>(bearbeiten.<br>(bearbeiten.<br>(bearbeiten.                                  |
|                                                           | prechen.<br>atusinform<br>atusinform<br>atusinform<br>atusinform<br>atusi<br>atusi | lation<br>alisierten Meldungen<br>Aktivitä<br>Freiter<br>30. Juni 2023<br>Elnsätze<br>Halle Biefang (4117)<br>Halle Biefang (4117)<br>Schulzentrum Rhede<br>(5036)<br>Giesenkirchen (7022)<br>Ravensstraße, Nettetal<br>(6405)<br>Gesamtschule Siid (Du)<br>(cern)                           | zum Spielbet<br>it<br>Spieldasse<br>Verbandsliga<br>Verbandsliga<br>Verbandsliga<br>Verbandsliga                 | trieb sind im Momei<br>letzte Änderung<br>Verein: 0810.202<br>Staffel<br>Verbandsliga Frauen<br>Gruppe 1<br>Verbandsliga Frauen<br>Gruppe 1<br>Verbandsliga Frauen<br>Gruppe 1<br>Verbandsliga Frauen<br>Gruppe 1<br>Verbandsliga Frauen<br>Gruppe 1<br>Verbandsliga Frauen<br>Gruppe 1<br>Verbandsliga Frauen<br>Gruppe 1                                                           | tt aktiv.<br>210:35, hvn-ansetzur<br>210:35, hvn-ansetzur | agen@handballkrei<br>Gast-Mannschaft<br>VT Kempen<br>HSV Überruhr IV<br>TuS Lintfort II<br>HG<br>Kaarst/Büttgen<br>HSV Dümpten<br>1992<br>TV Lobberich II                                   | sweselde<br>Gospann<br>Ansetzer<br>Kreis OS<br>Ansetzer<br>Kreis OS<br>Ansetzer<br>Kreis OS<br>Ansetzer<br>Kreis OS<br>Ansetzer<br>Kreis OS                                                                                                    | Modus<br>E<br>E<br>E<br>E<br>E<br>E      | ownload<br>Creater in three<br>Creater in the constraints<br>Creater in the constraints<br>Cre                                                                                                    | eldung (pdf)<br>eldung (cov)<br>[bearbeiten.<br>[bearbeiten.<br>[bearbeiten.<br>[bearbeiten.<br>[bearbeiten.                    |
|                                                           | prechen.<br>atusinform<br>atusinform<br>atusinform<br>atusi<br>atusi<br>atus                                                    | lation<br>alisierten Meldungen<br>Aktivitä<br>Freiter<br>30. Juni 2023<br>Einsätze<br>Halle Biefang (4117)<br>Halle Biefang (4117)<br>Schulzentrum Rhede<br>(5036)<br>Giesenkirchen (7022)<br>Ravensstraße, Nettetal<br>(6405)<br>Gesamtschule Süd (Du)<br>(4011)                            | zum Spielbet<br>it<br>Spieldasse<br>Verbandsliga<br>Verbandsliga<br>Verbandsliga<br>Verbandsliga                 | trieb sind im Mome:<br>letzte Änderung<br>Verein: 0810.202<br>Staffel<br>Verbandsliga Frauen<br>Gruppe 1<br>Verbandsliga Frauen<br>Gruppe 1<br>Verbandsliga Frauen<br>Gruppe 2<br>Verbandsliga Frauen<br>Gruppe 1<br>Verbandsliga Frauen<br>Gruppe 1<br>Verbandsliga Frauen<br>Gruppe 1<br>Verbandsliga Frauen<br>Gruppe 1<br>Verbandsliga Frauen<br>Gruppe 1<br>Verbandsliga Frauen | ti aktiv.<br>210:35, lvm-ansetzur<br>210:35, lvm-ansetzur<br>Turnverein Biefang<br>11<br>HC TV Rhede<br>ATV Biesel<br>TSV Kaldenkirchen<br>GSG Duisburg<br>HSG                                                                                                    | agen@handballkrei<br>Gast-Mannschaft<br>VT Kempen<br>HSV Überruhr IV<br>TuS Lintfort II<br>HSG<br>Kaarst/Büttgen<br>HSV Dimpten<br>1992<br>TV Lobberich II<br>TuS Lintfort II               | sweselde<br>Gospann<br>Ansetzor<br>Kreis 05<br>Ansetzor<br>Kreis 05<br>Ansetzor<br>Kreis 05<br>Ansetzor<br>Kreis 05<br>Ansetzor<br>Kreis 05<br>Ansetzor<br>Kreis 05<br>Ansetzor<br>Kreis 05<br>Ansetzor<br>Kreis 05<br>Ansetzor<br>Kreis 05<br>Ansetzor | Modus<br>E<br>E<br>E<br>E<br>E<br>E      | ownload Control of the second of the second                                                                                                    | eldung (pdf)<br>eldung (pdf)<br>eldung (csv)<br>[bearbeiten.<br>[bearbeiten.<br>[bearbeiten.<br>[bearbeiten.<br>[bearbeiten.    |
|                                                           | prechen.<br>atusinform<br>atusinform<br>atusinform<br>atusi<br>atusi<br>atu                                                                       | alion<br>alisierten Meldungen<br>Aninu<br>Freiter<br>30. Juni 2023<br>Einsätze<br>Halle<br>Halle Biefang (4117)<br>Halle Biefang (4117)<br>Halle Biefang (4117)<br>Ravenstraße, Nettetal<br>(6405)<br>Gesantischule Süd (Du)<br>(4011)<br>Schulzentrum<br>Rheinberg (5068)                   | zum Spielbet<br>an<br>Spielkasse<br>Verbandsliga<br>Verbandsliga<br>Verbandsliga<br>Verbandsliga<br>Verbandsliga | trieb sind im Momee<br>letzie Änderung<br>Verein: 0810.202<br>Staffel<br>Verbandsliga Frauen<br>Gruppe 1<br>Verbandsliga Frauen<br>Gruppe 1<br>Verbandsliga Frauen<br>Gruppe 1<br>Verbandsliga Frauen<br>Gruppe 1<br>Verbandsliga Frauen<br>Gruppe 1<br>Verbandsliga Frauen<br>Gruppe 1<br>Verbandsliga Frauen<br>Gruppe 1                                                           | nt aktiv.<br>21035, lwn-ansetzur<br>Beim-Manschaft<br>Turnverein Eiefang<br>II<br>Turnverein Eiefang<br>II<br>HC TV Rhede<br>ATV Biesel<br>TSV Kaldenkirchen<br>GSG Duisburg<br>HSG<br>Alpen/Rheinberg                                                                                                    | agen@handballkrei<br>Gast-Mannschaft<br>VT Kempen<br>HSV Überruhr IV<br>TuS Lintfort II<br>HSG<br>Kaarst/Büttgen<br>HSV Dümpten<br>1992<br>TV Lobberich II<br>TuS Lintfort II               | sweselde<br>Gospann<br>Ansetzer<br>Kreis 05<br>Ansetzer<br>Kreis 05<br>Ansetzer<br>Kreis 05<br>Ansetzer<br>Kreis 05<br>Ansetzer<br>Kreis 05<br>Ansetzer<br>Kreis 05<br>Ansetzer<br>Kreis 05                                                             | Modus<br>E<br>E<br>E<br>E<br>E<br>E      | ownload Ownload Control of the second second                                                                                                    | eldung (pdf)<br>eldung (pdf)<br>eldung (csv)<br>(bearbeiten<br>(bearbeiten<br>(bearbeiten<br>(bearbeiten<br>(bearbeiten)        |
|                                                           | atusinform<br>atusinform<br>atusinform<br>aum<br>etermine<br>atermine<br>at                                                                 | lation<br>halisierten Meldungen<br>Aktivitä<br>30. Juni 2023<br>Einsätze<br>Halle<br>Halle Biefang (4117)<br>Halle Biefang (4117)<br>Halle Biefang (4117)<br>Giesenkirchen (7022)<br>Ravensstraße, Nettetal<br>(6405)<br>Gesamtschule Süd (Du)<br>(4011)<br>Schulzentrum<br>Eheinberg (5068) | zum Spielber<br>at<br>Spieldasse<br>Verbandsliga<br>Verbandsliga<br>Verbandsliga<br>Verbandsliga                 | trieb sind im Mome:<br>letzte ånderung<br>Verein: 0810.202<br>Staffel<br>Verbandsliga Frauen<br>Gruppe 1<br>Verbandsliga Frauen<br>Gruppe 2<br>Verbandsliga Frauen<br>Gruppe 1<br>Verbandsliga Frauen<br>Gruppe 1<br>Verbandsliga Frauen<br>Gruppe 1<br>Verbandsliga Frauen<br>Gruppe 1<br>Verbandsliga Frauen<br>Gruppe 1<br>Verbandsliga Frauen<br>Gruppe 1                        | Heins, dieser kann<br>ht aktiv.<br>21035, hvn-ansetzur<br>21035, hvn-ansetzur<br>Turnverein Biefang<br>II<br>Turnverein Biefang<br>II<br>HC TV Rhede<br>ATV Biesel<br>TSV Kaldenkirchen<br>GSG Duisburg<br>HSG<br>Alpen/Rheinberg<br>HSV Überruhr IV                                                                                                    | agen@handballkrei<br>Gast-Mannschaft<br>VT Kempen<br>HSV Überruhr IV<br>TuS Lintfort II<br>HG<br>Kaarst/Büttgen<br>HSV Dimpten<br>1992<br>TV Lobberich II<br>TuS Lintfort II<br>HC TV Rhede | sweselde<br>Gespann<br>Ansetzer<br>Kreis OS<br>Ansetzer<br>Kreis OS<br>Ansetzer<br>Kreis OS<br>Ansetzer<br>Kreis OS<br>Ansetzer<br>Kreis OS<br>Ansetzer<br>Kreis OS                                                                                     | Modus<br>E<br>E<br>E<br>E<br>E<br>E<br>E | ownload<br>Preiterminn<br>Preiterminn<br>Preiterminn<br>Preiterminn<br>Preiterminn<br>Ansetzer,<br>Kreis 05<br>Ansetzer,<br>Kreis 05<br>Ansetzer,<br>Ansetzer,<br>Ans | ueldung (pdf)<br>ueldung (pdf)<br>ueldung (csv)<br>(bearbeiten.<br>(bearbeiten.<br>(bearbeiten.<br>(bearbeiten.<br>(bearbeiten. |

#### Bitte alle Ansetzungen so schnell wie möglich bearbeiten, auch wenn sich noch was ändern könnte!

Über "Schiedsrichter" → "Schiedsrichter-Einsätze" kommt man zur Bearbeitung der Spiele, aber bereits unten auf der Home-Seite können die Spiele bearbeitet werden.

Man kann dazu bei jedem Spiel einzeln auf [bearbeiten...] klicken und die Spiele bearbeiten, aber einfacher ist es über die Checkboxen links neben den Spielen. Zur Bearbeitung hakt man einfach alle Spiele an, die man in der gleichen Art bearbeiten will, z. B. alle Spiele, die man bestätigen will.

|                      | Datum, Uhrzeit | Halle                  | Spielklasse  | Staffel             | Heim-Mannschaft    | Gast-Mannschaft | Gespann 🛚 🕅 | Modus | Bestätigung |              |
|----------------------|----------------|------------------------|--------------|---------------------|--------------------|-----------------|-------------|-------|-------------|--------------|
| ~                    | 04.03.2023     | Halle Biefang (4117)   | Verbandsliga | Verbandsliga Frauen | Turnverein Biefang | VT Kempen       | Ansetzer H  | Е     | • Ansetzer, | [bearbeiten] |
|                      | 15:30          |                        |              | Gruppe 1            | II                 |                 | Kreis 05    |       | Kreis 05    |              |
|                      | 11.03.2023     | Halle Biefang (4117)   | Verbandsliga | Verbandsliga Frauen | Turnverein Biefang | HSV Überruhr IV | Ansetzer H  | E     | • Ansetzer, | [bearbeiten] |
|                      | 15:30          |                        |              | Gruppe 1            | II                 |                 | Kreis 05    |       | Kreis 05    |              |
| ✓                    | 18.03.2023     | Schulzentrum Rhede     | Verbandsliga | Verbandsliga Frauen | HC TV Rhede        | TuS Lintfort II | Ansetzer H  | E     | • Ansetzer, | [bearbeiten] |
|                      | 16:30          | (5036)                 |              | Gruppe 1            |                    |                 | Kreis 05    |       | Kreis 05    |              |
| ✓                    | 25.03.2023     | Giesenkirchen (7022)   | Verbandsliga | Verbandsliga Frauen | ATV Biesel         | HG              | Ansetzer H  | E     | • Ansetzer, | [bearbeiten] |
|                      | 17:00          |                        |              | Gruppe 2            |                    | Kaarst/Büttgen  | Kreis 05    |       | Kreis 05    |              |
| <ul> <li></li> </ul> | 22.04.2023     | Ravensstraße, Nettetal | Verbandsliga | Verbandsliga Frauen | TSV Kaldenkirchen  | HSV Dümpten     | Ansetzer H  | Е     | • Ansetzer, | [bearbeiten] |
|                      | 16:40          | (6405)                 |              | Gruppe 1            |                    | 1992            | Kreis 05    |       | Kreis 05    |              |
|                      | 30.04.2023     | Gesamtschule Süd (Du)  | Verbandsliga | Verbandsliga Frauen | GSG Duisburg       | TV Lobberich II | Ansetzer H  | E     | • Ansetzer, | [bearbeiten] |
|                      | 15:00          | (4011)                 |              | Gruppe 1            |                    |                 | Kreis 05    |       | Kreis 05    |              |
|                      | 06.05.2023     | Schulzentrum           | Verbandsliga | Verbandsliga Frauen | HSG                | TuS Lintfort II | Ansetzer H  | E     | • Ansetzer, | [bearbeiten] |
|                      | 16:00          | Rheinberg (5068)       |              | Gruppe 1            | Alpen/Rheinberg    |                 | Kreis 05    |       | Kreis 05    |              |
|                      | 13.05.2023     | Theodor-Heuss-         | Verbandsliga | Verbandsliga Frauen | HSV Überruhr IV    | HC TV Rhede     | Ansetzer H  | Е     | • Ansetzer, | [bearbeiten] |
|                      | 17:00          | Gymnasium (8019)       |              | Gruppe 1            |                    |                 | Kreis 05    |       | Kreis 05    |              |
|                      |                |                        |              |                     |                    |                 |             |       |             |              |
| Akt                  | tionen -       | ~                      | Ausführen    |                     |                    |                 |             |       |             |              |
|                      | -              |                        |              |                     |                    |                 |             |       |             |              |
|                      | , Ausae        | ewählte bestätigen     |              |                     |                    |                 |             |       |             |              |
| Fur                  | den Ir         |                        | ll-Verband N | iederrhein e.V.     |                    |                 |             |       |             |              |

"Ausgewählte bestätigen" auswählen und <Ausführen>. Damit sind bereits alle ausgewählten Spiele bestätigt, d. h. man bestätigt, dass man die Spiele pfeifen wird.

Es kann immer mal vorkommen, dass man Spiele nicht pfeifen kann. Z. B. weil man kurzfristig in Urlaub fahren möchte oder weil wir einen Fehler (Freitermine nicht berücksichtigt) gemacht haben.

|                         | 11.03.2023                             | Halle Biefang (4117)                                                           | Verbandsliga | Verbandsliga Frauen | Turnverein Biefang | HSV Überruhr IV | Ansetzer | E | • Ansetzer, | [bearbeiten] |
|-------------------------|----------------------------------------|--------------------------------------------------------------------------------|--------------|---------------------|--------------------|-----------------|----------|---|-------------|--------------|
|                         | 15:30                                  |                                                                                |              | Gruppe 1            | II                 |                 | Kreis 05 |   | Kreis 05    |              |
| <b>~</b>                | 18.03.2023                             | Schulzentrum Rhede                                                             | Verbandsliga | Verbandsliga Frauen | HC TV Rhede        | TuS Lintfort II | Ansetzer | Е | • Ansetzer, | [bearbeiten] |
|                         | 16:30                                  | (5036)                                                                         |              | Gruppe 1            |                    |                 | Kreis 05 |   | Kreis 05    |              |
|                         | 25.03.2023                             | Giesenkirchen (7022)                                                           | Verbandsliga | Verbandsliga Frauen | ATV Biesel         | HG              | Ansetzer | Е | • Ansetzer, | [bearbeiten] |
|                         | 17:00                                  |                                                                                |              | Gruppe 2            |                    | Kaarst/Büttgen  | Kreis 05 |   | Kreis 05    |              |
|                         | 22.04.2023                             | Ravensstraße, Nettetal                                                         | Verbandsliga | Verbandsliga Frauen | TSV Kaldenkirchen  | HSV Dümpten     | Ansetzer | Е | • Ansetzer, | [bearbeiten] |
|                         | 16:40                                  | (6405)                                                                         |              | Gruppe 1            |                    | 1992            | Kreis 05 |   | Kreis 05    |              |
|                         | 30.04.2023                             | Gesamtschule Süd (Du)                                                          | Verbandsliga | Verbandsliga Frauen | GSG Duisburg       | TV Lobberich II | Ansetzer | Е | • Ansetzer, | [bearbeiten] |
|                         | 15:00                                  | (4011)                                                                         |              | Gruppe 1            |                    |                 | Kreis 05 |   | Kreis 05    |              |
|                         | 06.05.2023                             | Schulzentrum                                                                   | Verbandsliga | Verbandsliga Frauen | HSG                | TuS Lintfort II | Ansetzer | Е | • Ansetzer, | [bearbeiten] |
|                         | 16:00                                  | Rheinberg (5068)                                                               |              | Gruppe 1            | Alpen/Rheinberg    |                 | Kreis 05 |   | Kreis 05    |              |
|                         | 13.05.2023                             | Theodor-Heuss-                                                                 | Verbandsliga | Verbandsliga Frauen | HSV Überruhr IV    | HC TV Rhede     | Ansetzer | Е | • Ansetzer, | [bearbeiten] |
|                         | 17:00                                  | Gymnasium (8019)                                                               |              | Gruppe 1            |                    |                 | Krois 05 |   | Wroic OF    |              |
| ۵kt                     | ionen Aus                              | gewählte ablehnen                                                              | Ausführen    | Gruppe I            |                    |                 | Miels 05 |   | Kreis 05    |              |
| Akt<br>Beg              | ionen Aus<br>gründung z                | gewählte ablehnen 🔹                                                            | Ausführen    |                     |                    |                 | incis 05 |   | AFEIS 05    |              |
| Akt<br>Beg<br>Beg       | ionen Aus<br>gründung z<br>gründung:   | gewählte ablehnen v<br>ur Ablehnung                                            | Ausführen    |                     |                    |                 | incis 05 |   | KIEIS US    |              |
| Akt<br>Beg<br>Beg       | ionen Aus<br>gründung z<br>gründung:   | gewählte ablehnen v<br>ur Ablehnung<br>- v                                     | Ausführen    |                     |                    |                 |          |   | KIEIS US    |              |
| Akt<br>Beg<br>Beg       | ionen Aus<br>gründung z<br>gründung: [ | gewählte ablehnen v<br>ur Ablehnung<br>- v<br>-<br>Keine Zeit                  | Ausführen    |                     |                    |                 | Meisos   |   | KIELS US    |              |
| Akt<br>Beg<br>Beg       | ionen Aus<br>gründung z<br>gründung:   | gewählte ablehnen v<br>ur Ablehnung<br>- v<br>-<br>Keine Zeit<br>Bin im Urlaub | Ausführen    |                     |                    |                 | Meisos   |   | KIELS US    |              |
| Akt<br>Beg<br>Beg       | ionen Aus<br>gründung z<br>gründung:   | gewählte ablehnen v<br>ur Ablehnung<br>- v<br>Keine Zeit<br>Bin im Urlaub      | Ausführen    |                     |                    |                 | Meisos   |   | KIELS US    |              |
| Akt<br>Beg<br>Beg       | ionen Aus<br>gründung z<br>gründung:   | gewählte ablehnen v<br>ur Ablehnung<br>- v<br>Keine Zeit<br>Bin im Urlaub      | Ausführen    |                     |                    |                 | Meisos   |   | KIELS US    |              |
| Akt<br>Beg<br>Beg<br>Ab | ionen Aus<br>gründung z<br>gründung:   | gewählte ablehnen v<br>ur Ablehnung<br>- v<br>Keine Zeit<br>Bin im Urlaub      | Ausführen    |                     |                    |                 | Meisos   |   | KIELS US    |              |

Für Rückgaben muss man immer eine Begründung angeben. Die eingegebene Begründung wird für alle angehakten Spiele übernommen. Man kann einer der Vorgaben (momentan gibt es 2) übernehmen oder selber eine Begründung in dem Textfeld eintragen. **<Speichern>** nicht vergessen. Die Begründung "Keine Zeit" ist nur zu verwenden, wenn das vorher abgeklärt wurde mit dem\*der Schiedsrichterwart\*in.

Es kann sein, wenn man aufgrund einer Spielverlegung plötzlich 2 Spiele gleichzeitig hat oder eine Mannschaftssperrung (s. Freitermine) ist übersehen worden. In diesem Fall ist es ein Problem, dass das System bei einer Rückgabe sofort einen Freitermin einrichtet. Denn eigentlich hat man ja keinen. Dann die Rückgabe per E-Mail machen.

Man kann als Begründung auch weitere Kommentare eingeben, z. B. dass Partner auch alleine pfeifen würde.

### Bearbeitung durch den\*die Ansetzer\*in

Wird das Spiel über nuLiga zu- oder abgesagt, kann das der\*die Ansetzer\*in im eigenen Admin-Bereich von nuLiga sehen. Es gibt folgende mögliche Anzeigen:

- Bearbeitung noch nicht erfolgt
- beide SR haben zugesagt
- beide SR haben abgesagt
- ein SR hat abgesagt

Die Möglichkeit "ein SR hat zugesagt, der andere noch nicht bearbeitet" gibt es nicht und kann nur mit großem Aufwand erkannt werden.

Spätestens 2 Wochen vor dem Spiel muss das Spiel muss das Spiel von beiden SR bearbeitet worden sein. Ansonsten wird u.U. eine Erinnerungsmail (identisch zu den Ansetzungsmails) rausgeschickt. Dadurch wird auch die evtl. bereits erfolgte Bearbeitung eines SR zurückgesetzt. Erfolgt die Bearbeitung nicht spätestens bis montags darauf, wird das Spiel umbesetzt. Dies ist erforderlich, weil auch das neue SR-Gespann das Spiel bearbeiten muss und das neue Gespann sollte Zeit haben, sich auf den Termin einzustellen. Kurzfristige Umbesetzungen sind immer schwierig, aber auch so schon häufig nicht zu vermeiden. Wenn noch welche wegen Nichtbearbeitung hinzukommen, ist das ärgerlich.

Spielrückgaben werden nicht immer sofort bearbeitet. Aber mit der Absage ist für die SR das Spiel "beendet" und die SR müssen sich nicht mehr darum kümmern. D. h. eine Strafe wegen Nichterscheinen zum Spiel droht nicht mehr.